- 1. Make changes to and save your data file (Excel, Works Spreadsheet, or Database).
- 2. Open Word. Click on Tools menu > Letters and Mailings > Mail Merge Wizard.

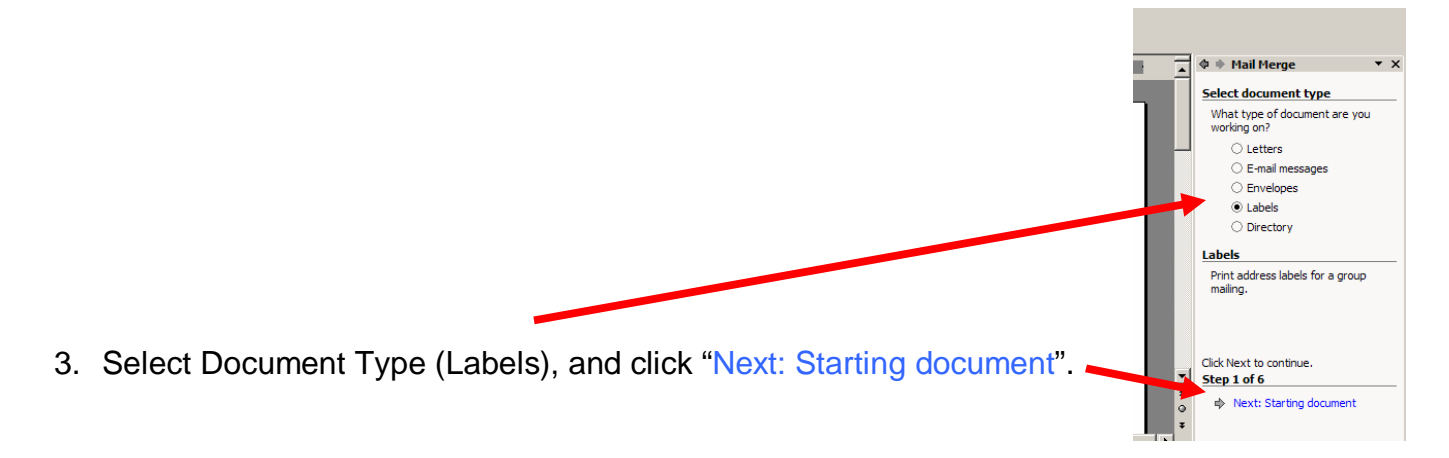

4. Click "Label Options", select the label style (ie: Avery #8160), click "OK".

| Label Options                                                            |                            |                              |
|--------------------------------------------------------------------------|----------------------------|------------------------------|
| Printer information<br>C Dot <u>m</u> atrix<br><u>Laser and ink jet</u>  | <u>T</u> ray: Manual Feede | <u> </u>                     |
| Label information                                                        |                            |                              |
| Product number:                                                          | rystanuaru                 |                              |
| 6464 - Remove'Em<br>466 - Remove'Em<br>67 - Remove'Em<br>6440 - Diskette | Type:<br>Height:           | or<br>Iddress                |
| 8160 - Address<br>8161 - Address<br>8162 - Address                       | Width:<br>Page size:       | 263"<br>Leiter (8 ½ x 11 in) |

- 5. Click "Next: Select recipients".
- 6. Under Select recipients, choose "Use an exiting list" and click "Browse".
- 7. In "Select Data Source", change the "Look in" to browse to the location of the data file (ie: "My Documents").

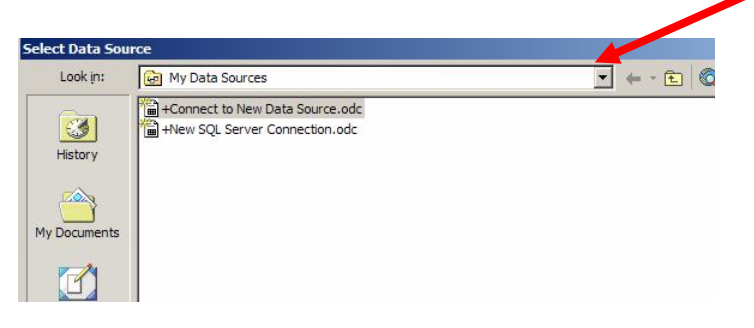

- 8. Click to highlight your data file, and click "Open".
- 9.

9. Make sure check marks are in front of all the recipients you want and click "OK"

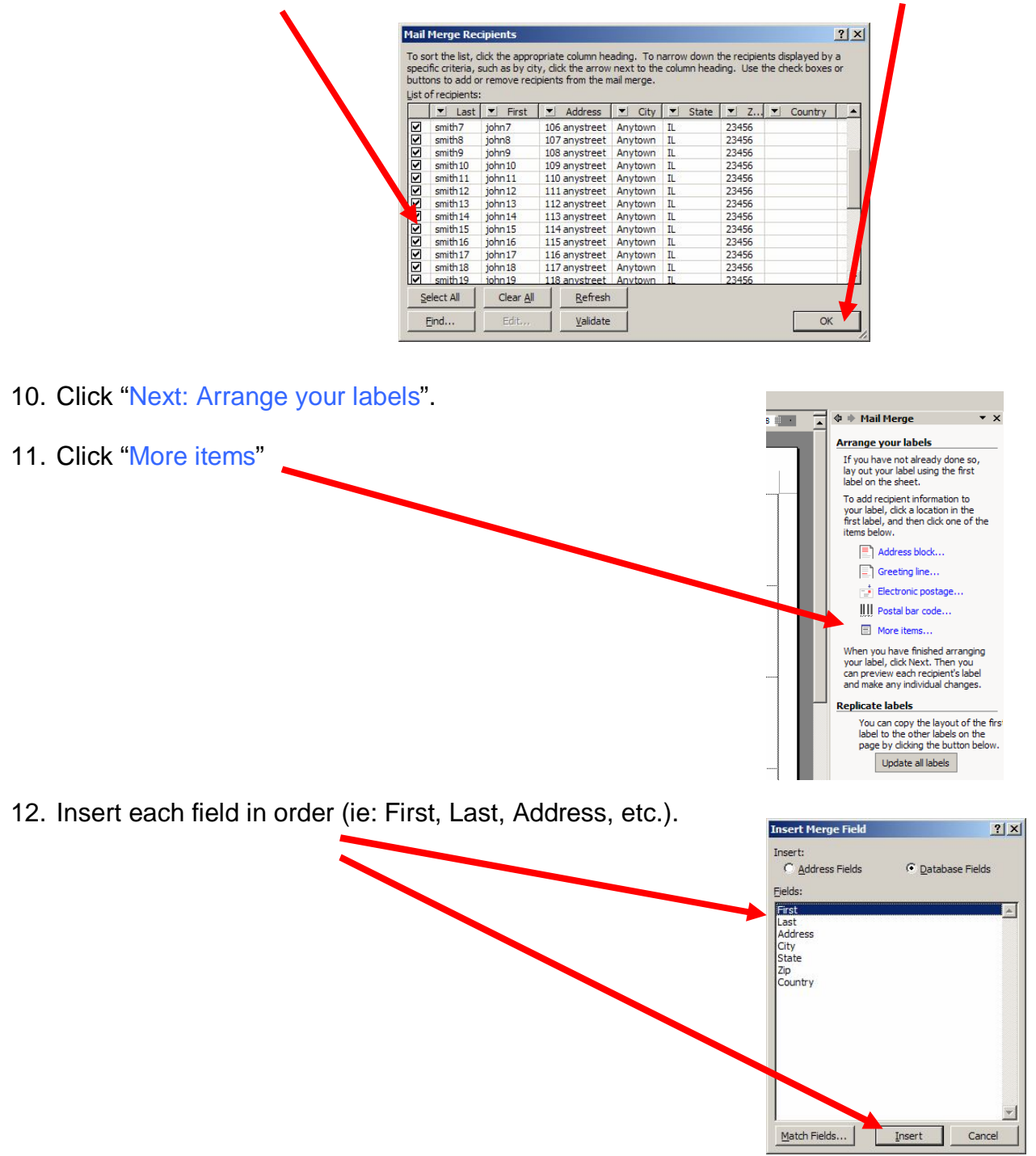

- 13. Close the "Insert Merge Field" window when done.
- 14. Format the first label (ie: put a space between first and last names, hit return after both last name and address, put a comma and space between city and state, and a space between state and zip, etc.).

| Ŧ | «First» «Last»<br>«Address»<br>«City», «State» kZip» | «Þ   |
|---|------------------------------------------------------|------|
|   |                                                      | <br> |

Created with novaPDF Printer (www.novaPDF.com). Please register to remove this message.

- 15. Click the "Update all labels" button, and then click "Next: Preview your labels".
- 16. If they look right, click "Next: Complete the merge" (note: only the first page of labels will show).
- 17. Click "Print" in the wizard to print all pages. To save, click on "Save As" under the File menu.